## アンケートに回答する

## -研修予約システム-

## 申込み完了後、自動受付けメール

田修受講後アンケート
 受付中

アレルギー疾患研修

コース名

| <u> ১ ৫ ↑ </u> ↓                             | ÷                                                 | 研修受講申込みを受け付けました                         | : - メッセージ (テキスト形式) |                                           | <b>団</b> —                                        | οx                              |          |
|----------------------------------------------|---------------------------------------------------|-----------------------------------------|--------------------|-------------------------------------------|---------------------------------------------------|---------------------------------|----------|
| ル メッセージ へい                                   | ルプ Acrobat                                        | ♀ 実行したい作業を入力してください                      |                    |                                           |                                                   |                                 |          |
| 2023/06/3<br>東京者<br>研修受講<br>yae-maeda@fukush | 14 (水) 9:33<br>『福祉保健則<br>聞申込みを受け付!<br>nizaidan.jp | オ団 アレルギー疾患研修 <<br><sup>けました</sup>       | allergy@fukush     | าizaidan-online                           | :-recepti                                         | on.jp>                          | I        |
| 冬香港市に立た香け付け                                  | += / f-                                           |                                         |                    |                                           |                                                   | <b>A</b>                        |          |
| ◎受調中込みを受け付け<br>申込み内容は以下の通り                   | ってす。                                              |                                         |                    |                                           | <i>i</i> .                                        |                                 |          |
| 田はこちらからご確認く<br>ps://www.fukushizaida         | ださい。<br>an-online-reception                       | .jp/allergy/login_g.php?code=02323zNu43 | liS5vvjO9yDXfxWe   | システムから自<br>申し込み受付け<br>「詳細はこちら」<br>内容確認ペーシ | <sup>x、</sup><br>動送信で<br>け完了メー<br>」のアドレン<br>びをご覧く | お送りして<br>ルの中の<br>スをクリッ?<br>ださい。 | いる<br>クし |
| 申込内容確認                                       | <b>ぷ</b> ∼ジ                                       |                                         |                    |                                           |                                                   |                                 |          |
|                                              |                                                   | 単込め内谷                                   |                    |                                           |                                                   |                                 |          |
| 申込日時                                         | 2023年06月                                          | 月14日 09時33分14秒                          |                    |                                           |                                                   |                                 |          |
| 受講者                                          | 1                                                 |                                         |                    |                                           |                                                   |                                 |          |
| 連絡事項                                         |                                                   |                                         |                    |                                           |                                                   |                                 |          |
| 申込み者情報                                       | ▼申込み                                              | 者情報を表示する                                |                    |                                           |                                                   |                                 |          |
| 設問回答                                         | ▼設問回                                              | 塔を表示する                                  |                    |                                           |                                                   |                                 |          |
|                                              |                                                   | 申込み内容変更                                 |                    |                                           |                                                   |                                 |          |
|                                              |                                                   | 受 講 者 ロ グ イ                             | >                  |                                           |                                                   |                                 |          |
|                                              |                                                   |                                         |                    |                                           |                                                   |                                 |          |
|                                              |                                                   |                                         |                    |                                           |                                                   |                                 |          |

研修情報

「アンケート」をクリックすると、 アンケート回答画面が表示されます。

| アンケート回答                                                                                                    |                                           |
|----------------------------------------------------------------------------------------------------|-------------------------------------------|
| アンケート実施期間内は、<br>何回でも回答を変更することができます。                                                                                                    | ※1 複数名で受講の場合は、<br>「回答枠を増やす」をクリックして、       |
|                                                                                                    | 各自回答してください。                               |
| アレルギー疾患研修                                                                                                    |                                           |
| 1. 回答                                                                                                    | 57                                        |
| 研修受講後アンケート                                                                                                    |                                           |
| 研修動画をご覧いただきありがとうございました。今後の研修企画の参考にさせていただくため、アン<br>※アンケート提出をもって受講となります。受講者の方全員の御提出をお願いいたします。<br>※御提出いただいたアンケートの回答内容と受講生の方の氏名については、別個に集計・管理し、双方    | ゲートへの御協力をお願いいたします。<br>でを照合するようなことはいたしません。 |
|                                                                                                    |                                           |
| <ul> <li>I (misu) 小元ビん思の差に知識」について</li> <li>○ 参考になった</li> <li>○ やや参考になった</li> <li>○ あまり参考にならなかった</li> <li>○ 参考に</li> <li>3</li> <li>理由</li> </ul> | こならなかった                                   |
|                                                                                                    |                                           |
| ※1<br>回答枠を増やす                                                                                                    |                                           |
| ※2 「ご 回答内容の確認                                                                                                    |                                           |
| 《 戻る                                                                                                    | ※2 アンケートに回答して、<br>「回答内容の確認」をクリックします。      |

| アレルギー疾患研修                                                                                                    |                                   |
|----------------------------------------------------------------------------------------------------|-----------------------------------|
| 1. 回答                                                                                                    |                                   |
|                                                                                                    |                                   |
| 回答期間:2023年06月14日 09時42分 ~                                                                                                    |                                   |
| 研修動画をご覧いただきありがとうございました。今後の研修企画の参考にさせていただくため、アンケートへの御協力をお願いいたします。<br>※アンケート提出をもって受講となります。受講者の方全員の御提出をお願いいたします。<br>※御提出いただいたアンケートの回答内容と受講生の方の氏名については、別個に集計・管理し、双方を照合するようなことはいたしません。 |                                   |
| 1<br>氏名<br>回 著<br>財団 花子                                                                                                    |                                   |
| 2<br>1 研修① 「小児ぜん息の基礎知識」について<br>回答<br>TTTTTTTTTTTTTTTTTTTTTTTTTTTTTTTTTT                                                                                                    | 回答内容を確認して、                        |
| 参考になった<br><br>3<br>理由                                                                                                    | └回答内容を送信する」をクリックし、<br>完了画面まで進みます。 |
|                                                                                                    | <b>ピ</b> 回答内容を送信する                |
| □ 回答内容を変更する □ 回答内容を送信する                                                                                                    |                                   |
| <ul> <li>( 戻る</li> </ul>                                                                                                    |                                   |
|                                                                                                    |                                   |
| •                                                                                                    |                                   |
| レルギー疾患研修                                                                                                    |                                   |
| 1. 回答 ▶ 2. 回答確認 ▶ 3. 回答完了                                                                                                    |                                   |
| 1修受講後アンケート                                                                                                    |                                   |
| 答期間:2023年06月14日 09時42分 ~                                                                                                    |                                   |
| 回答内容を送信しました                                                                                                    |                                   |
| 協力ありがとうございました。                                                                                                    |                                   |
| 《戻る 「同次内容を                                                                                                    | 洋信しました!の表示で マンケート                 |

「回答内容を送信しました」の表示で、アンケート 回答が完了します。 なお、アンケート回収後は、受付完了メールは <u>自動送信されません</u>ので、予めご了承ください。